# LimsNet Coroner's Guide for COVID-19 Test Ordering

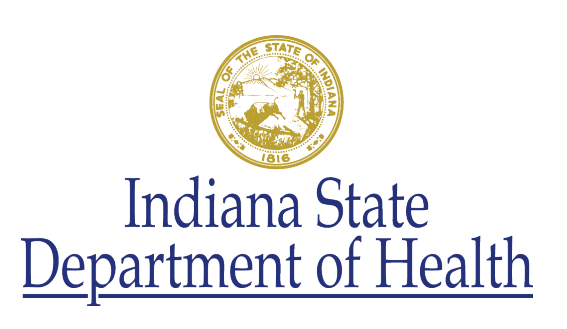

12.0

## **Objectives**

- Demonstrate how to successfully log in to LimsNet and change and update personal information
- Successfully and correctly log specimens into LimsNet
- Successfully print cover page and ship specimens to ISDH laboratories
- Show how to troubleshoot cover page
- Successfully search for results in LimsNet
- Discuss appropriate transit times and specimen rejection criteria

#### **Contact Information**

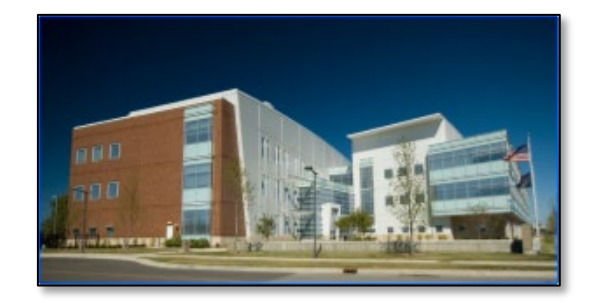

#### EMAIL: <u>LIMSAppSuppport@isdh.in.gov</u>

#### Help Desk Phone: (317) 921-5506

<u>**DO NOT**</u> leave a voicemail message
Please email or call again

#### LOGGING IN

## Logging In to LimsNet

https://eportal.isdh.in.gov/LimsNet/Login.aspx

• Log in to LimsNet with your username and password acquired from the LimsNet Helpdesk.

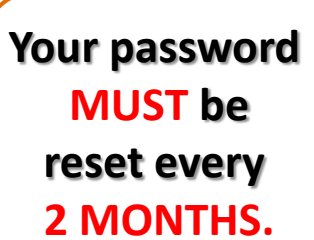

 Below the login are announcements that may be important to your work; please read these <u>daily</u> for updates.

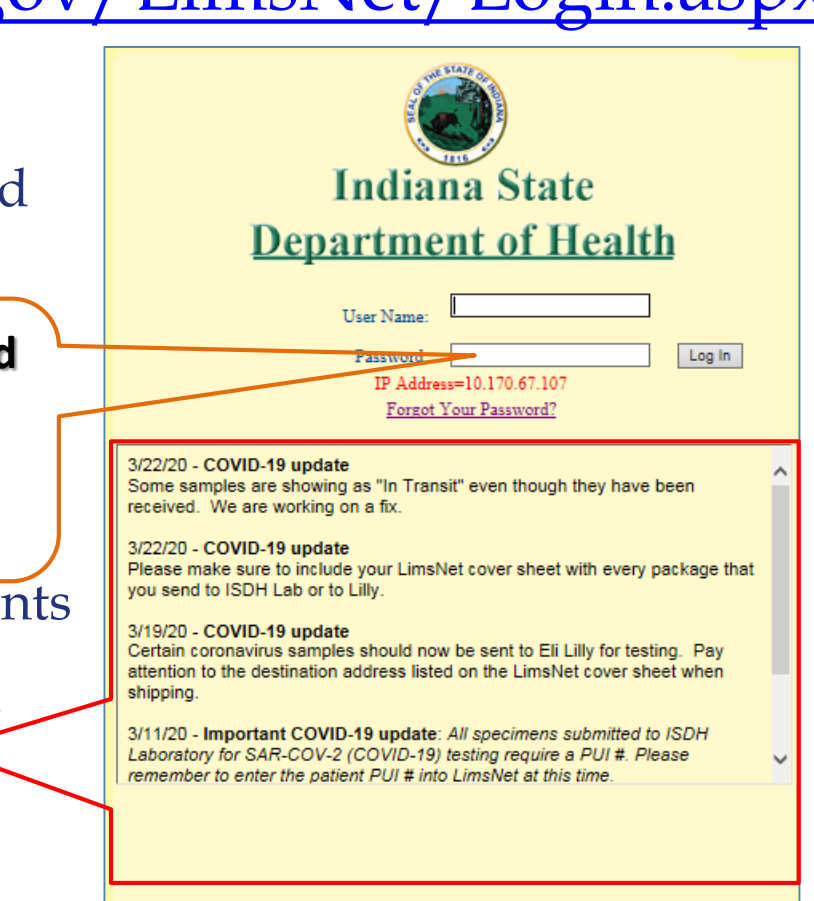

Problems? Email LimsNet Support or call 317-921-5506. LimsNet Training(PDF) LimsNet Manual

## **Problems Logging In**

If you see the following error message:

- Your username and/or password may be incorrect OR
- Your password has expired
  - <u>Click</u> here for a password reset email to be sent to you

OR

-<u>Call</u> the Help Desk at 317-921-5506

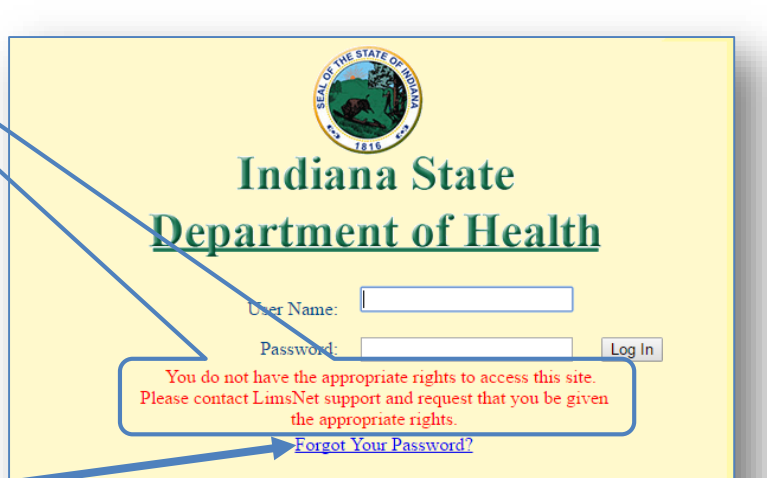

#### This Friday, 4/14/2017 is the Good Friday Holiday. Lab will be closed

2/3/2017 - HIV-1 and HIV-2 antibody confirmatory test

Dear Submitter:

To provide your patients/clients with the best possible diagnostic care, we will be transitioning our HIV-1 and HIV-2 antibody confirmatory test from the Bio-Rad Multispot platform to the Bio-Rad Geenius platform on February 6th, 2017. The primary reason for this change is due to the discontinuation of Multispot confirmatory test by the manufacturer. The HIV Multispot confirmatory test has been replaced with the Geenius HIV 1/2 Supplemental Assay by Bio-Rad. The Bio-Rad Geenius HIV 1/2 Supplemental Assay will continue to provide the same high quality FDA approved HIV-1 and HIV-2 antibody confirmatory testing previously provided by the Bio-Rad Multispot platform. Serum specimens will be shipped at room temperature or on ice (2-8°C) to the ISDH Laboratories and must be received within seven (7) days of specimen

#### CHANGING YOUR PERSONAL SETTINGS

## **Personalized Settings**

| 319 unsu            | ıbmitted tests.                      | JylMadlem                  |          | Si           | te: ABC TE STING SI   | TE |
|---------------------|--------------------------------------|----------------------------|----------|--------------|-----------------------|----|
| Log new test:       | Virology 🗸 🗸                         | <u>Submit Tests</u>        | Packages | Test Results | Personalized Settings |    |
| <u>AdminCreatel</u> | <u>Jser</u> <u>AdminUserSiteTree</u> | <u>Groups</u> <u>Audit</u> | Log Off  |              |                       |    |

In Personalized Settings, you have 3 options: 1. Change My Password 2. Change My Personal Information 3. Change My Password Recovery Question

| 319 unsubmitted tests.   | Jyl Madlem                    | Site: ABC TESTING SITE                      |
|--------------------------|-------------------------------|---------------------------------------------|
| Log new test: Select One | a 🗸 Submit Tests              | Packages Test Results Personalized Settings |
| AdminCreateUser Admin    | UserSiteTree Groups Audit     | Log Off                                     |
| Profile Settings 1       | 2                             | 3                                           |
| Change My Password C     | hange My Personal Information | Change My Password Recovery Question        |

## **Changing Your Password**

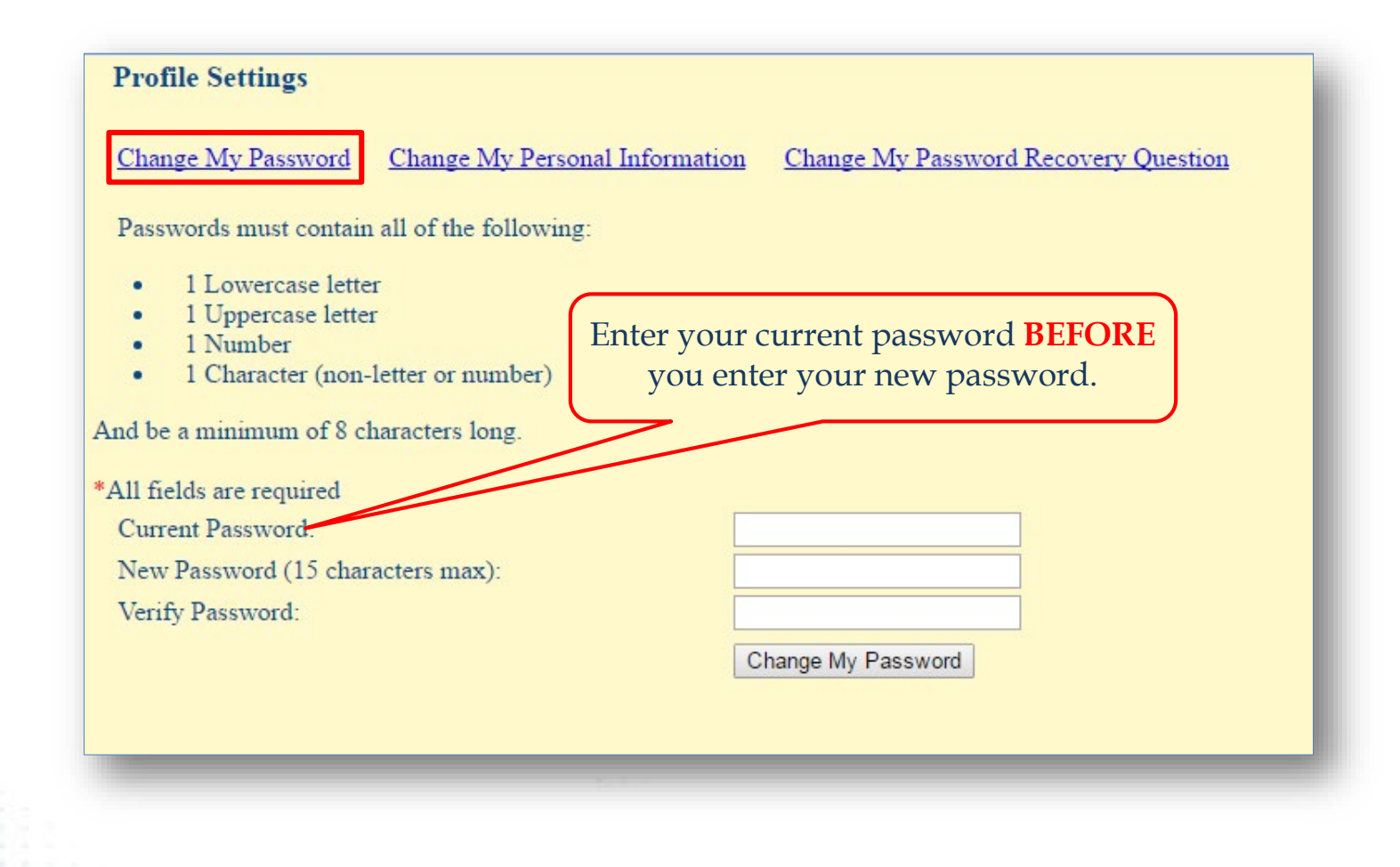

## Changing Your Personal Information

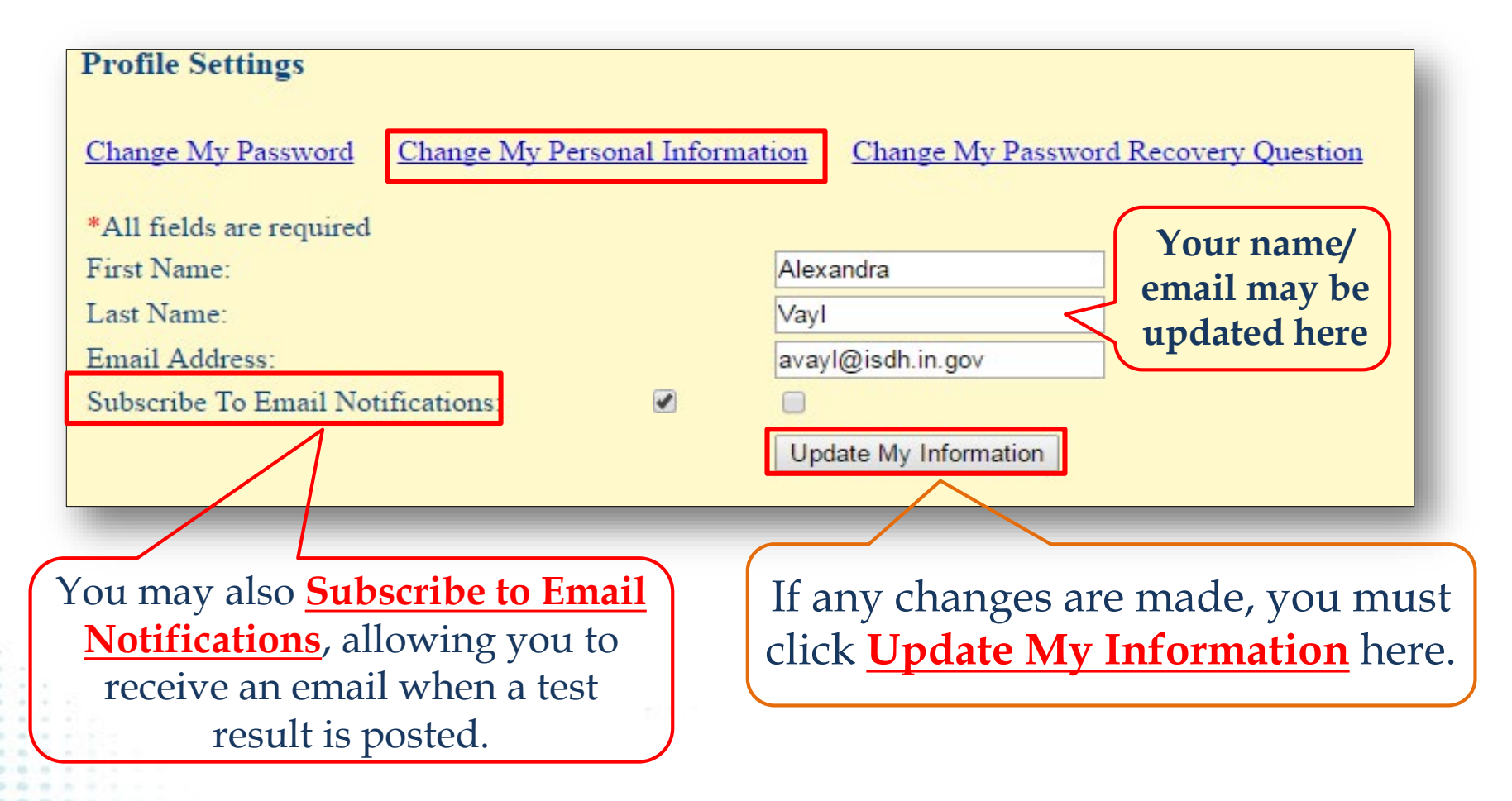

## Changing Your Password Recovery Question

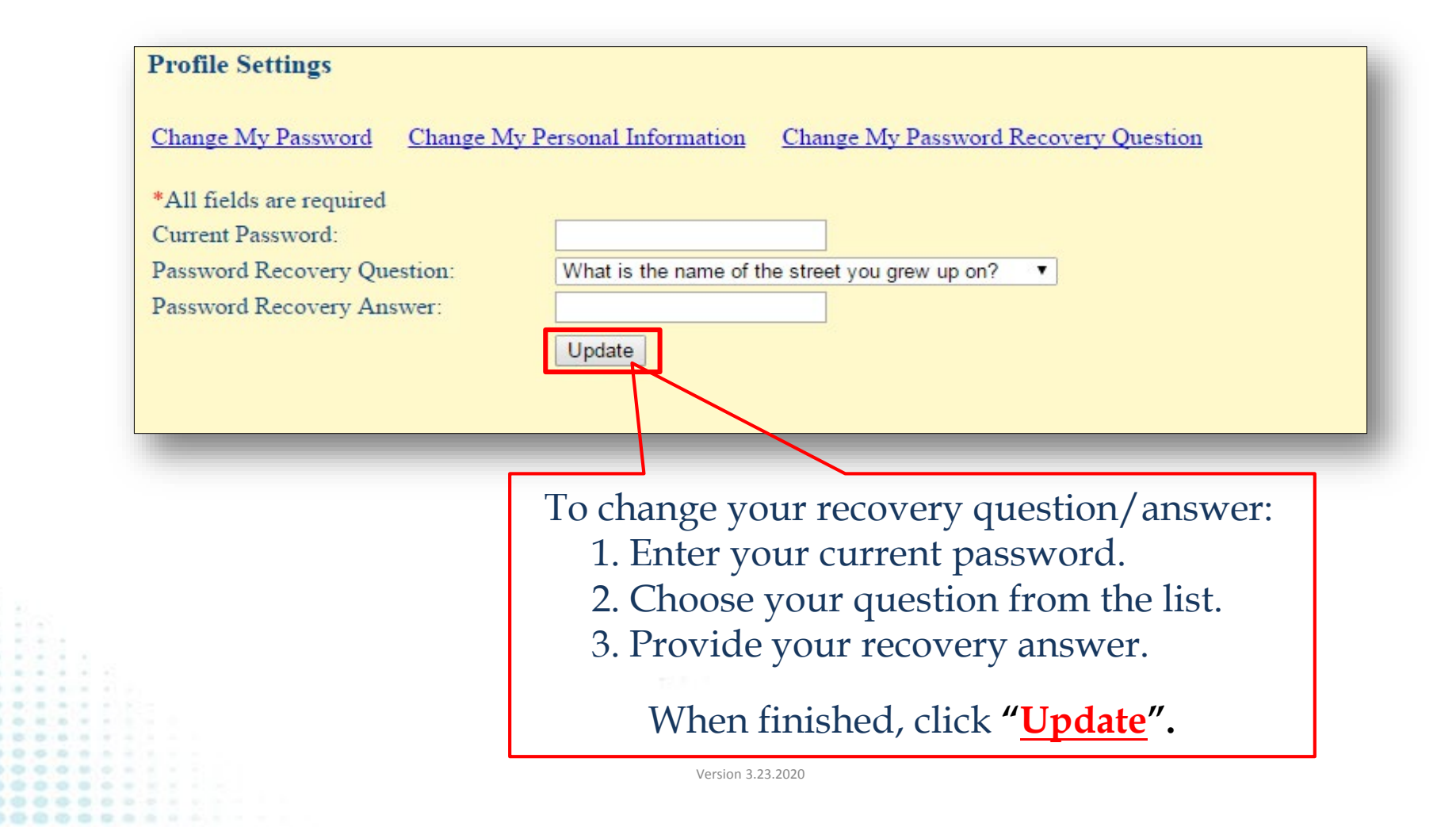

#### **ENTERING A SPECIMEN**

**EXAMPLE: COVID-19 Specimen** 

## **Using LimsNet**

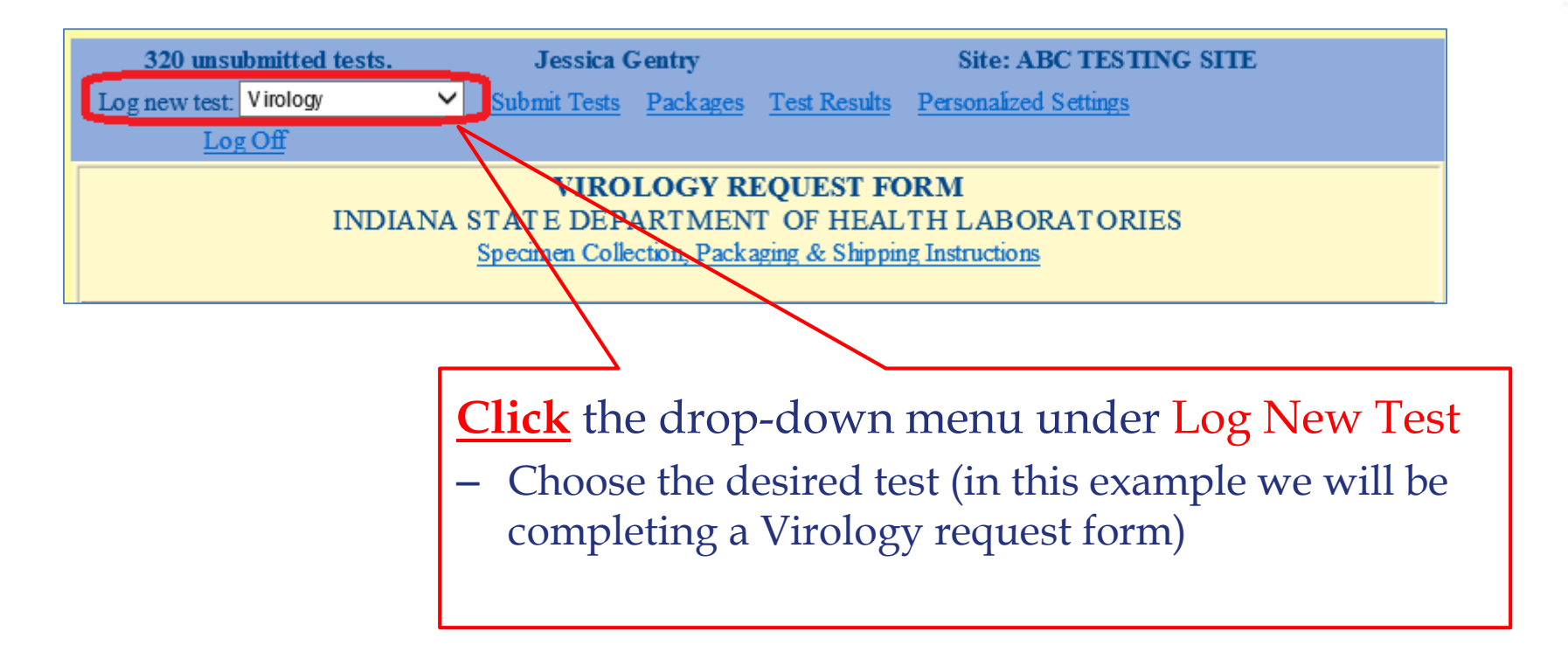

**IMPORTANT**: Verify that the patient's ID, first/last name and date of birth entered into LimsNet match EXACTLY what is on the specimen label. Labeling mismatches will result in specimen rejection.

## Patient Demographic Information

Include a <u>patient ID number</u>. This allows for future search function.

|                                                                                        | Pat                                           | ient information                                                                      |
|----------------------------------------------------------------------------------------|-----------------------------------------------|---------------------------------------------------------------------------------------|
| Patient's Clinic ID<br>Number:                                                         |                                               | Lookup Info                                                                           |
| Opscan Number:                                                                         |                                               |                                                                                       |
| *Patient's First Name:                                                                 |                                               | Middle<br>Init:                                                                       |
| *Patient's Last Name:                                                                  |                                               |                                                                                       |
| *Street Address:                                                                       |                                               |                                                                                       |
| *C ty:                                                                                 |                                               | *State: *ZIP:                                                                         |
| *County of Residence:                                                                  | Select County 🔻                               |                                                                                       |
| *Date of Birth                                                                         |                                               | *Sex:<br>Male Female Unknown                                                          |
| *kace:<br>Asian<br>Black or African-Am<br>American Indian or A<br>Native Hawaiian or O | erican<br>Jaska Navye<br>2ther Pacific Mander | *Hispanic Ethnicity:<br>O Hispanic or Latino<br>O Not Hispanic or Latino<br>O Unknown |
| ○ White                                                                                |                                               |                                                                                       |
| Unknown                                                                                |                                               |                                                                                       |
| O Multiracial                                                                          |                                               |                                                                                       |
| _                                                                                      |                                               | Enter all <b>required</b> data<br>noted by red asterisks "*".                         |
|                                                                                        |                                               |                                                                                       |

## **Institution Information**

|                                                     | Institution Information                         |
|-----------------------------------------------------|-------------------------------------------------|
| Name of:<br>○ Employer ○ School ○                   | Care Facility O Institution                     |
| Name:                                               |                                                 |
| Occupation:                                         |                                                 |
| Facility Phone Number:                              |                                                 |
| Institution Resident?<br>ONo OYes                   |                                                 |
| Institution Type:<br>ONone OPrison ONu<br>If Other: | ursing Home O Other                             |
| Hospitalized? O No O Y                              | Location: Date Hospitalized:                    |
| *Deceased?<br>○No ○Yes                              | Date Of Death:                                  |
|                                                     | Select <b>Yes</b> for autopsy specimen testing. |
|                                                     | Version 3.23.2020                               |

#### **Specimen Information**

Enter the Specimen Type by clicking the Fluid or Swab radio button in the **Clinical Information** section.

Enter the Fluid Type (**BAL**, **Trach Aspirate**) <u>**OR</u></u> Swab type (<b>NP**, **lung**) in the **Anatomical Source** box.</u>

|                                               | Clinical Information                   |
|-----------------------------------------------|----------------------------------------|
| *Specimen Information:                        |                                        |
| OFhid OIsolate OStool OS wab (including NF, 0 | OP, or NP/OP combo) () Tissue () Other |
| If Other: (Do not submit serum)               |                                        |
| *Anatomical Source: Trach aspirate            |                                        |
| Date Of Onset:                                | *CollectionDate:                       |
|                                               |                                        |

| Clinical I                                                                                                    | nformation                 |
|----------------------------------------------------------------------------------------------------|----------------------------|
| *Specimen Information:<br>O Fluid O Isolate O Stool O S wab (including NP, OP, or NP/<br>If Other: (Do not submit serum) | OP combo) ○ Tissue ○ Other |
| *Anatomical Source: NP                                                                                                   |                            |
| Date Of Onset:                                                                                                    | *CollectionDate:           |

#### **Virus Suspected**

Enter the Virus Suspected by selecting the **COVID-19** radio button.

| -                  |                                   | Virus Suspect              | d                       |                         |            |
|--------------------|-----------------------------------|----------------------------|-------------------------|-------------------------|------------|
| *Virus Suspecte    | d?                                | /                          |                         |                         |            |
| 🗌 Ad enovirus      | Enterovirus                       | 🗌 Herpes Simple            | 🗴 🗌 Influenza           | Measles                 |            |
| □ MERS-CoV         | □ Mumps                           |                            | 🗌 Parainfluenza         | 🗆 Respiratory Syncyti   | ial Virus  |
| 🗆 Varicella        | Community-Acquired Pneu           | monia 🗆 COVID-19           | O ther                  |                         |            |
| If Other:          |                                   |                            |                         |                         |            |
| Suitable viruses f | for "Other" include other respira | tory viral agents, such as | rhinovirus. Norovi      | rus should be submitted | onthe      |
| Enterics/Norovir   | us form                           |                            |                         |                         |            |
| COVID-19 autho     | orization code required:          | CORONER                    |                         |                         |            |
|                    |                                   |                            | $\overline{\mathbf{N}}$ |                         |            |
|                    |                                   |                            | $\backslash$            |                         |            |
|                    |                                   |                            |                         |                         |            |
|                    |                                   |                            |                         |                         |            |
|                    | (                                 |                            |                         |                         |            |
|                    | Enter the COV                     | <b>ID-19</b> authori       | ization cod             | le: CORONE              | E <b>R</b> |
|                    |                                   |                            |                         |                         | J          |
|                    |                                   |                            |                         |                         |            |
|                    |                                   |                            |                         |                         |            |
|                    |                                   |                            |                         |                         |            |

#### **Specimen Information**

Enter required information as indicated by red asterisks "\*", along with any other relevant information; click <u>Save</u>.

|                             | Datient Int        | acmation .                    |
|-----------------------------|--------------------|-------------------------------|
|                             | Patient III        |                               |
| Patient's Clinic ID Number: |                    | Lookup Info                   |
| *Patient's First Name:      |                    | Middle Init:                  |
|                             |                    |                               |
| *Patient's Last Name:       |                    |                               |
| *Street Address:            |                    |                               |
| *City:                      |                    | *State: *ZIP:                 |
|                             |                    |                               |
| County of Residence:        | Select County      | Phone Number:                 |
| *Date of Birth:             |                    | *Sex:                         |
|                             |                    | ○Male ○Female ○Other ○Unknown |
| *Race:                      |                    | *Hispanic Ethnicity           |
| O Asian                     |                    | O Hispanic or Latino          |
| O Black or African-Americ   | an                 | O Not Hispanic or Latino      |
| O American Indian or Alask  | a Native           | OUnknown                      |
| O Native Hawaiian or Othe   | r Pacific Islander |                               |
| ○ White                     |                    |                               |
| ○ Other                     |                    |                               |
| ○ Unknown                   |                    |                               |
|                             |                    |                               |

When submitted correctly, this message will display.

<u>NOTE</u>: If you do not see this message, please review the form/enter missing required information; then click <u>Save</u>.

#### **SUBMITTING A SPECIMEN**

**Printing Cover Page** 

## Submitting a Test/Submit Checked Samples

|                        |                        |                       | Log           | new test: Select One<br>Log Off | ▼ <u>Submit Test</u> | <u>s Packages I</u> | <u>est Results</u> <u>P</u> | ersonalized Se | ttings              |                  |               |
|------------------------|------------------------|-----------------------|---------------|---------------------------------|----------------------|---------------------|-----------------------------|----------------|---------------------|------------------|---------------|
| You may Edit           | Uns                    | ubmi                  | tted Sa       | amples                          |                      |                     |                             |                |                     |                  |               |
| r <b>Delete</b> a test | Select A               | A11                   |               |                                 |                      |                     |                             |                |                     |                  |               |
|                        | Send                   | Edit                  | Delete        | Date Created                    | Collection Date      | Patient ID          | First Name                  | Last Name      | <u>Test Type</u>    | <u>User Name</u> | Provider Code |
| request form           |                        | <u>Edit</u>           | <u>Delete</u> | 12/20/2018 8:21 AM              | 12/18/2018           | 123                 | testFName<br>Influenza      | testLName      | HIV/Hep<br>Virology | htu              | 990           |
| here                   |                        | Adit                  | Delete        | 11/27/2018 10:57 AM             | 11/27/2018           | 0000000001          | Influenza                   | 12             | Virology            | bpope1           | 990           |
|                        |                        | Edit                  | Delete        | 11/27/2018 10:56 AM             | 11/27/2018           | 000000001           | Influenza                   | 10             | Virology            | bpope1           | 990           |
|                        |                        | Edit                  | <u>Delete</u> | 11/27/2018 10:56 AM             | 11/27/2018           | 000000001           | Influenza                   | 9              | Virology            | bpope1           | 990           |
|                        |                        | <u>Edit</u>           | <u>Delete</u> | 11/2/2018 10:55 AM              | 11/27/2018           | 000000001           | Influenza                   | 8              | Virology            | bpope1           | 990           |
|                        |                        | <u>Edit</u>           | <u>Delete</u> | 11/27/2018 10:55 AM             | 11/27/2018           | 0000000001          | Influenza                   | 7              | Virology            | bpope1           | 990           |
|                        |                        | E                     | <u>Delete</u> | 11/27/2018 10:53 AM             | 11/27/2018           | 000000001           | Influenza                   | 6              | Virology            | bpope1           | 990           |
|                        |                        | Edit                  | <u>Delete</u> | 1127/2018 10:52 AM              | 11/27/2018           | 0000000001          | Influenza                   | 5              | Virology            | bpope1           | 990           |
|                        | 1234                   | <u>Edit</u>           | Delete        | 11/2//2018 10:48 AM             | 11/20/2018           | 100000001           | Influenza                   | 4              | Virology            | врорет           | 990           |
|                        | Records Pe<br>Carrier: | er Page:<br>necked Sa | amples        | Tracking jumb                   | vou are              | e read              | v to s                      | end a          | spec                | rimen            | (s) to 1      |
|                        |                        |                       |               | Labora                          | atories,<br>olumn a  | select<br>and cl    | the c<br>ick <b>S</b> 1     | lesire<br>ubmi | d ent<br>t Che      | tries u<br>cked  | inder<br>Samp |
|                        |                        |                       |               |                                 | 1                    | ersion 3 23 20      | 20                          |                |                     |                  |               |

# **Printing Cover Page**

- After clicking Submit Checked Samples, a pop-up containing the cover page will appear.
- It contains a bar code and \_\_\_\_\_ patient information for each specimen marked as shipped.
- Please note mailing address.
- Ship specimens accordingly.

|                                                                                                    | LimsNet Vi<br>Re<br>EAST CHIO<br>DEP/                                  | rology Samples<br>quested<br>By<br>CAGO HEALTH |                        |
|----------------------------------------------------------------------------------------------------|------------------------------------------------------------------------|------------------------------------------------|------------------------|
|                                                                                                    |                                                                        | RTMENT                                         |                        |
| Package ID:<br>Submitter Org:<br>Submitter ID:                                                                                          | 293554<br>EAST CHICAGO<br>HEALTH<br>DEPARTMENT<br>309                  |                                                | 3/22/2020              |
| Submitter Name:                                                                                                    | Jyl Madlem                                                             | Phone:                                         | 219-391-8258           |
|                                                                                                    |                                                                        |                                                |                        |
| 620017420                                                                                                    |                                                                        |                                                |                        |
| Last Name                                                                                                    | Fanent<br>Test                                                         |                                                |                        |
| Pat ID                                                                                                    | þ                                                                      |                                                |                        |
| Date of Birth                                                                                                    | 1/1/1950                                                               |                                                |                        |
| Virus Suspected                                                                                                    | COVID-19                                                               |                                                |                        |
| Mailing Address:<br>Indiana State Departr<br>550 W 16th Street, St<br>Indianapolis, IN 4620<br>PLEASE CHECK TO B<br>SHIPMENT - Thank yo | nent of Health Laborator<br>uite B<br>12<br>NE SURE ALL THE SAMP<br>u. | ies<br>Les on the pre-lo                       | OGGED LIST ARE IN THIS |

**<u>PRINT</u>** this page and include it with your specimen submission.

**<u>NOTE</u>**: No other paperwork is necessary with a specimen submission.

# **Troubleshooting Cover Page**

If your cover page pop-up doesn't appear, the pop-up blocker on your computer may be turned on. You can either turn it off or follow these instructions:

- 1. Click **Packages**.
- 2. Click **Cover Page** for the appropriate specimen or ship date.
- 3. Check the pop-up blocker on your computer, and allow pop-ups for this site.

| 0 unsu    | bmitted tests   | . J <u>ı</u>   | yl Madlem       |                  | Site: EAST<br>DEPARTME | CHICAGO I<br>NT      | HEALTH     |
|-----------|-----------------|----------------|-----------------|------------------|------------------------|----------------------|------------|
| Log ne    | w test: Sele    | ect One 🗸      | Submit Tes      | ts Packag        | es Test Results        | Personalized S       | ettings    |
|           | Log Off         |                |                 |                  | _                      |                      |            |
| Pack      | age Statu       | s              |                 |                  |                        |                      |            |
|           | PackageID       | Assay          | <b>ShipDate</b> | Carrier          | TrackingNumber         | <u># Samples</u>     |            |
| Select    | 293554          | Virology       | 3/22/2020       |                  |                        | 1                    | Cover Page |
| Select    | 289723          | Blood Lead     | 1/30/2020       |                  |                        | 1                    | Cover Page |
| Select    | 289719          | Blood Lead     | 1/30/2020       |                  |                        | 4                    | Cover Page |
|           |                 |                |                 |                  |                        |                      |            |
| Viewing 1 | reports require | s a PDF reader | . You can do    | wnload <u>Ad</u> | obe's Acrobat PDF 1    | r <u>eader</u> free. |            |

## **Ordering Other Tests**

- Follow the same steps to order other tests.
- Simply select your desired test(s).

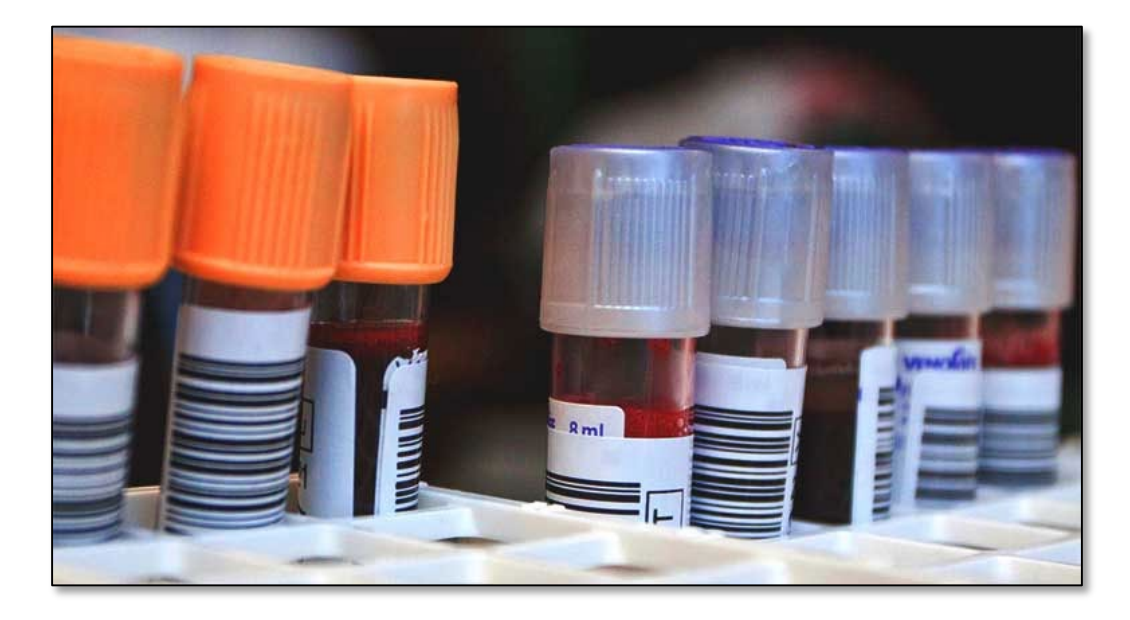

#### **TEST RESULT SEARCH**

| 1       1       1       1       1       1       1       1       1       1       1       1       1       1       1       1       1       1       1       1       1       1       1       1       1       1       1       1       1       1       1       1       1       1       1       1       1       1       1       1       1       1       1       1       1       1       1       1       1       1       1       1       1       1       1       1       1       1       1       1       1       1       1       1       1       1       1       1       1       1       1       1       1       1       1       1       1       1       1       1       1       1       1       1       1       1       1       1       1       1       1       1       1       1       1       1       1       1       1       1       1       1       1       1       1       1       1       1       1       1       1       1       1       1       1       1       1       1       1                                                                                                          | 2. Click the Search button                                                                                                    |                        |                                                        | Click <b>Test Results</b> .                                                                   |
|----------------------------------------------------------------------------------------------------|----------------------------------------------------------------------------------------------------|------------------------|--------------------------------------------------------|-----------------------------------------------------------------------------------------------|
| Search Test Results  Search Test Results  Patient FirstMickey LastMouse Patient ID: Descan Patient ID: Descan Patient ID: Patient ID: Pati | Search Test Results  Search Test Results  Collection Front12/12/2018  Patient FirstMickey LastMouse Enter a collection date ran and search using the first and last name of the patient status Unshipped In Transit Unshipped In Transit Click the Released radio button for a completed results search only.  Click the Search button                                                                                                    |                        | 308 unsubmitted tests. U<br>Log new test: Select One • | Jser: jmadlem Site: ABC 255TING SITE Submit Tests Packages Test Results Personalized Settings |
| Search Test Results          Collection       Front12/12/2018         Patient       FirstMickey         Patient ID:       D         Opscan       D         Testtype       Nam:                                                                                                    | Search Test Results          Collection       Front12/12/2018         Patient       FirsdMickey         Last/Mouse       Enter a collection date range and search using the first and last name of the patient stars         Opscan       Dimension         Site       Name:         Click the Released radio button for a completed results search only.         Search       Click the Search button                                                                                                    |                        |                                                        |                                                                                               |
| <b>1 Patient Patient Patient Patient Patient D D D D D D D D D D D D D D D D D D D D D D D D D D D D D D D D D D D D D D D D D D D D D D D D D D D D D D D D D D D D D D D D D D D D D D D D D D D D D D D D D D D D D D D D D D D D D D D D D D D D D D D D D D D D D D D D D D D D D D D D D D D D D D D D D D D D D D D D D D D D D D D D D D D D D</b> <                                                                                                    | 1. To Intrast 2. Click the Released radio button for a completed results search only.                                                                                                    | Search T               | est Results                                            |                                                                                               |
| <ul> <li>Patient FirstMickey LastMouse</li> <li>Patient ID: D</li> <li>Opscan D</li> <li>Testtype Nart All test types *</li> <li>Site Nart ABC TESTING SITE (990) *</li> <li>Status</li> <li>Unshipped</li> <li>In Transit</li> <li>Pending</li> <li>Released</li> <li>All statuses</li> <li>Search</li> </ul>                                                                                                    | <ul> <li>Patient First Last Mouse</li> <li>Patient ID: D</li> <li>Opscan D</li> <li>Testtype Narr-All test types </li> <li>Site Narr ABC TESTING SITE (990) </li> <li>Click the Released radio button for a completed results search only.</li> </ul>                                                                                                    | Collection<br>Date:    | Fron 12/12/2018                                        | То 1/11/2019                                                                                  |
| Patient First Mickey Last Mouse<br>Patient ID: D<br>Opscan ID<br>Testtype Nart All test types<br>Site Nart ABC TESTING SITE (990)<br>Status<br>Unshipped<br>In Transit<br>Pending<br>Released<br>All statuses<br>Search                                                                                                    | <ul> <li>Patient FirstMickey LastMouse</li> <li>Patient ID: D</li> <li>Opscan D</li> <li>Testype Nam All test types</li> <li>Site Nam ABC TESTING SITE (990) -</li> <li>Click the Released radio button for a completed results search only.</li> </ul>                                                                                                    | 1                      |                                                        |                                                                                               |
| Patient ID: D<br>Opscan D<br>Testtype Nam All test types •<br>Site Nam ABC TESTING SITE (990) •<br>Status<br>• Unshipped<br>• In Transit<br>• Pending<br>• Released<br>• All statuses<br>Search<br>• All statuses<br>• Click the Released radio button for<br>a completed results search only.                                                                                                    | Patient ID: D<br>Opscan ID<br>Testtype Nam ABC TESTING SITE (990) T<br>Site Nam ABC TESTING SITE (990) T<br>Status<br>Unshipped<br>In Transit<br>Pending<br>Released<br>All statuses<br>Search<br>Click the Released radio button for<br>a completed results search only.                                                                                                    | Patient<br>Name:       | First Mickey Last Mouse                                | Enter a collection date rand                                                                  |
| 2 3 All statuses 3 All statuses 1                                                                                                    | 2. Status Click the Search button                                                                                                    | Patient ID:<br>Opscan  |                                                        | and search using the first                                                                    |
| Site Nam ABC TESTING SITE (990) T<br>Status<br>Unshipped<br>In Transit<br>Pending<br>Released<br>All statuses<br>Search<br>Search                                                                                                    | 2. Site Nam ABC TESTING SITE (990) * Cancer last marrie of the patient of the patient of the pat | Testtype               | Nam All test types V                                   | and last name of the nation                                                                   |
| 2. Unshipped<br>In Transit<br>Pending<br>Released<br>All statuses<br>Search<br>Click the Released radio button for<br>a completed results search only.                                                                                                    | 2. Unshipped<br>In Transit<br>Pending<br>Released<br>All statuses<br>Search<br>Click the Released radio button for<br>a completed results search only.<br>Click the Search button                                                                                                    | Site                   | Nam ABC TESTING SITE (990) V                           | and last hanne of the patien                                                                  |
| 2. Click the Released radio button for<br>Released<br>All statuses<br>Search                                                                                                    | <ul> <li>2. Pending</li> <li>3. Click the Released radio button for a completed results search only.</li> <li>Click the Search button</li> </ul>                                                                                                    | O Unshipped            |                                                        |                                                                                               |
| 3. Search                                                                                                    | 3. Search Click the Search button                                                                                                    | In Transit     Pending | Click the                                              | Released radio button for                                                                     |
| Search                                                                                                    | 3. Search Click the Search button                                                                                                    | Released               | a comple                                               | eted results search only.                                                                     |
|                                                                                                    | Click the Search button                                                                                                    | Search                 |                                                        |                                                                                               |
|                                                                                                    | Click the Search button                                                                                                    |                        |                                                        |                                                                                               |

#### **Test Result Search**

|   |                                |                                                   | (                                                 | ) unsubmitted test:<br>Log new test: Se<br>Log Off | i. Jyl             | Madlem <u>Submit Tests</u> | Site: I<br>DEPAR<br>Packages <u>Test Rest</u> | EAST CHICAC<br>TMENT<br>alts Personaliz | GO HEALTH     | I            |                                   |
|---|--------------------------------|---------------------------------------------------|---------------------------------------------------|----------------------------------------------------|--------------------|----------------------------|-----------------------------------------------|-----------------------------------------|---------------|--------------|-----------------------------------|
|   | Sea<br>New S<br>© Ope<br>© Ope | rch Test<br>earch<br>n Reports ir<br>n Reports ir | t <b>Results</b><br>a a new wind<br>a this window | low<br>v                                           |                    |                            |                                               |                                         |               |              |                                   |
|   | Select                         | Report                                            | Status                                            | Date Created                                       | Collection<br>Date | Patient ID                 | <u>First Name</u>                             | Last Name                               | Test<br>Type  | User<br>Name | Provider Name                     |
|   |                                | View                                              | Released                                          | 2/2/2017 10:11<br>AM                               | 1/19/2017          |                            |                                               |                                         | Blood<br>Lead | manaya       | EAST CHICAGO HEALTI<br>DEPARTMENT |
|   |                                | View                                              | Released                                          | 1/31/2017 5:07<br>PM                               | 1/31/2017          | 01312017-<br>11            |                                               | 1                                       | CT/GC<br>V10  | lhunter      | EAST CHICAGO HEALTI<br>DEPARTMENT |
|   |                                | View                                              | Released                                          | 1/31/2017 2:11<br>PM                               | 1/31/2017          | 01312017-<br>10            |                                               |                                         | CT/GC<br>V10  | lhunter      | EAST CHICAGO HEALTI<br>DEPARTMENT |
|   | ✓                              | View                                              | Released                                          | 1/30/2017 4:30<br>PM                               | 1/30/2017          |                            |                                               |                                         | Blood<br>Lead | eherrera     | EAST CHICAGO HEALTI<br>DEPARTMENT |
| + |                                | View                                              | Released                                          | 1/30/2017 3:00<br>PM                               | 1/30/2017          | 01302017-<br>09            |                                               |                                         | CT/GC<br>V10  | eherrera     | EAST CHICAGO HEALTI<br>DEPARTMENT |
|   |                                | View                                              | Released                                          | 1/30/2017<br>11:03 AM                              | 1/30/2017          |                            |                                               |                                         | Blood<br>Lead | jrivera      | EAST CHICAGO HEALTI<br>DEPARTMENT |
|   |                                | View                                              | Released                                          | 1/25/2017 3:40<br>PM                               | 1/23/2017          |                            |                                               |                                         | Blood<br>Lead | manaya       | EAST CHICAGO HEALTI<br>DEPARTMENT |
|   |                                | View                                              | Released                                          | 1/25/2017 3:35<br>PM                               | 1/23/2017          |                            |                                               |                                         | Blood<br>Lead | manaya       | EAST CHICAGO HEALTH<br>DEPARTMENT |
|   |                                | View                                              | Released                                          | 1/25/2017 3:31<br>PM                               | 1/23/2017          |                            |                                               |                                         | Blood<br>Lead | manaya       | EAST CHICAGO HEALTH<br>DEPARTMENT |
|   |                                |                                                   |                                                   |                                                    |                    |                            | -                                             |                                         | D1 1          |              | EACT OTHOLOO UT ALT               |

Select the report from the list, and click **View** to print. Be sure the status is <u>**Released**</u>. A pop-up window will appear with your report. You can print from that screen by hovering your mouse at the bottom or by right-clicking.

#### **Report Pop-up**

| te of Indiana [U                                                                                                    | S] https://eportal.isdl                                                  | n.in.gov/LIMSNET/PDFOutp                                                                                                    | ut.aspx                                                                                                    |
|----------------------------------------------------------------------------------------------------|--------------------------------------------------------------------------|----------------------------------------------------------------------------------------------------|----------------------------------------------------------------------------------------------------|
|                                                                                                    |                                                                          |                                                                                                    |                                                                                                    |
|                                                                                                    |                                                                          |                                                                                                    |                                                                                                    |
|                                                                                                    |                                                                          |                                                                                                    |                                                                                                    |
|                                                                                                    |                                                                          |                                                                                                    |                                                                                                    |
| UN STATE                                                                                                    |                                                                          |                                                                                                    |                                                                                                    |
|                                                                                                    | NDIANA STATE DEPARTMENT                                                  | OF HEALTH LABORATORIES                                                                                                    | Judith C. Lovchik, Ph.D, D(ABM                                                                                                    |
|                                                                                                    | So West Toth Sheet, Shite D, Inc                                         |                                                                                                    | Laboratory Director                                                                                                    |
| /816                                                                                                    |                                                                          |                                                                                                    |                                                                                                    |
| Laboratory Report                                                                                                    |                                                                          |                                                                                                    |                                                                                                    |
|                                                                                                    |                                                                          | Final Report                                                                                                    |                                                                                                    |
| Submitter: EAST                                                                                                    | CHICAGO HEALTH DEPARTM                                                   | ENT                                                                                                    |                                                                                                    |
| 100 V                                                                                                    | VEST CHICAGO AVENUE SUITE<br>X TO 219-391-8299                           | E 100 A                                                                                                    |                                                                                                    |
| EAST                                                                                                    | CHICAGO IN 46212                                                         |                                                                                                    |                                                                                                    |
|                                                                                                    | CHICKOO, IN 40312-                                                       |                                                                                                    |                                                                                                    |
| Patient Name                                                                                                    | XXXXX                                                                    | ISDH Lab Num                                                                                                    | ner: C16000476                                                                                                    |
| Patient Name:<br>Patient ID:                                                                                                    | XXXXX<br>XXXX                                                            | ISDH Lab Numi<br>Date Collected:                                                                                                    | per: C16000476<br>01/06/2016                                                                                                    |
| Patient Name:<br>Patient ID:<br>Birth Date:                                                                                       | XXXXX           XXXX           XXXX           XXXXX           XXXXXXXXXX | ISDH Lab Numl<br>Date Collected:<br>Date Received:                                                                                                    | ber: C16000476<br>01/06/2016<br>01/11/2016                                                                                                    |
| Patient Name:<br>Patient ID:<br>Birth Date:<br>Source of Specimen:                                                                | XXXXX<br>XXXX<br>XX/XX/XXXX<br>XX/XX/XXXX                                | ISDH Lab Numi<br>Date Collected:<br>Date Received:                                                                                                    | Der: C16000476<br>01/06/2016<br>01/11/2016                                                                                                    |
| Patient Name:<br>Patient ID:<br>Birth Date:<br>Source of Specimen:<br>Nucleic Acid Amplific                                       | XXXXX<br>XXXX<br>XX/XX/XXXX<br>XX/XX/XXXX<br>XXXX                        | ISDH Lab Num<br>Date Collected:<br>Date Received:<br>Interpretation:                                                                                                    | Der: C16000476<br>01/06/2016<br>01/11/2016                                                                                                    |
| Patient Name:<br>Patient ID:<br>Birth Date:<br>Source of Specimen:<br><u>Nucleic Acid Amplific</u><br>Probe DNA Assay             | XXXXX<br>XXXX<br>XX/XX/XXXX<br>XX/XX/XXXX<br>XXXX                        | ISDH Lab Numi<br>Date Collected:<br>Date Received:<br>Interpretation:                                                                                                    | ber: C16000476<br>01/06/2016<br>01/11/2016                                                                                                    |
| Patient Name:<br>Patient ID:<br>Birth Date:<br>Source of Specimen:<br><u>Nucleic Acid Amplific</u><br>Probe DNA Assay<br>CT       | XXXXX<br>XXXX<br>XX/XX/XXXX<br>XX/XX/XXXX<br>XXXX                        | ISDH Lab Numi<br>Date Collected:<br>Date Received:<br><u>Interpretation:</u><br>Chlamydia trachomatis<br>does not preclude infe<br>adequate specimen co                                                                            | ber: C16000476<br>01/06/2016<br>01/11/2016<br>st RNA NOT detected. A negative result<br>is dependent upon<br>llection and sufficient, detectable RNA                                                                                                    |
| Patient Name:<br>Patient ID:<br>Birth Date:<br>Source of Specimen:<br><u>Nucleic Acid Amplific</u><br>Probe DNA Assay<br>CT<br>3C | AXXXXX<br>XXXX<br>XX/XX/XXXX<br>XX/XX/XXXX<br>XXXX                       | ISDH Lab Numi<br>Date Collected:<br>Date Received:<br><u>Interpretation:</u><br>Chlamydia trachomatis<br>does not preclude infe<br>adequate specimen co<br>Neisseria gonorrhoeae<br>does not preclude infe<br>adequate specimen co | ber: C16000476<br>01/06/2016<br>01/11/2016<br>a rRNA NOT detected. A negative resultion since a result is dependent upon<br>llection and sufficient, detectable RNA<br>rRNA NOT detected. A negative resultion since a result is dependent upon<br>llection and sufficient, detectable RNA |

#### Right-click to print.

## **SPECIMEN INTEGRITY**

## Common Causes of Specimen Rejection

- Mismatch of patient name/ID:
  - Name on specimen tube and submission form (LimsNet) must match exactly.
- Lack of 2 patient identifiers on specimen tube:
  - Specimen tube is completely blank (MUST be labeled with patient full name and date of birth).
- Wrong specimen type collected.
- No specimen sent with submission form.
- Specimen tube is leaking or broken.

## Keys to Successful Submissions

Verify that the patient ID, first/last name and date of birth entered into LimsNet match the specimen label **EXACTLY**.

If you have any questions regarding specimen labeling: Brian Pope Virology Laboratory Supervisor 317-921-5843

Labeling mismatches will result in specimen rejection.

#### **Contact Information**

Virology Supervisor: Brian Pope <u>bpope1@isdh.in.gov</u> / **317-921-5843** 

Outreach and Training Team: Jyl Madlem <u>isdh-lab-info@isdh.in.gov</u> / **317-495-4177**